Official Document of Meissa Inc.

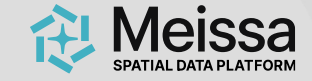

# 메이사 플랫폼 가이드

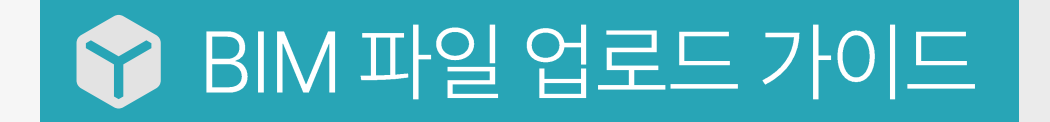

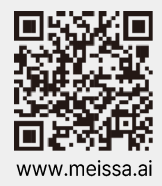

2025. Copyright Meissa Inc. All rights reserved.

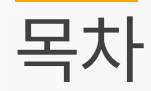

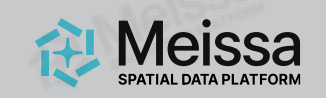

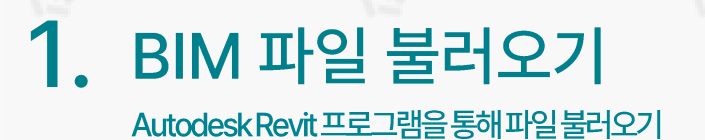

2. 단위 변환 이유 및 방법 안내 플랫폼과 1:1스케일맞춤을 위한m 단위설정

BIM파일업로드가이드

3. 2D 도면에서 좌표 확인

4. **좌표 입력 및 각도 설정** 2D도면과일치하게좌표입력및각도설정

5. IFC 파일 변환 및 업로드

6. 기타 문의

메이사플랫폼채널톡,메이사플랫폼매뉴얼

## RVT 파일 불러오기

#### 원본이 **RVT 파일**인 경우의 불러오기 입니다.

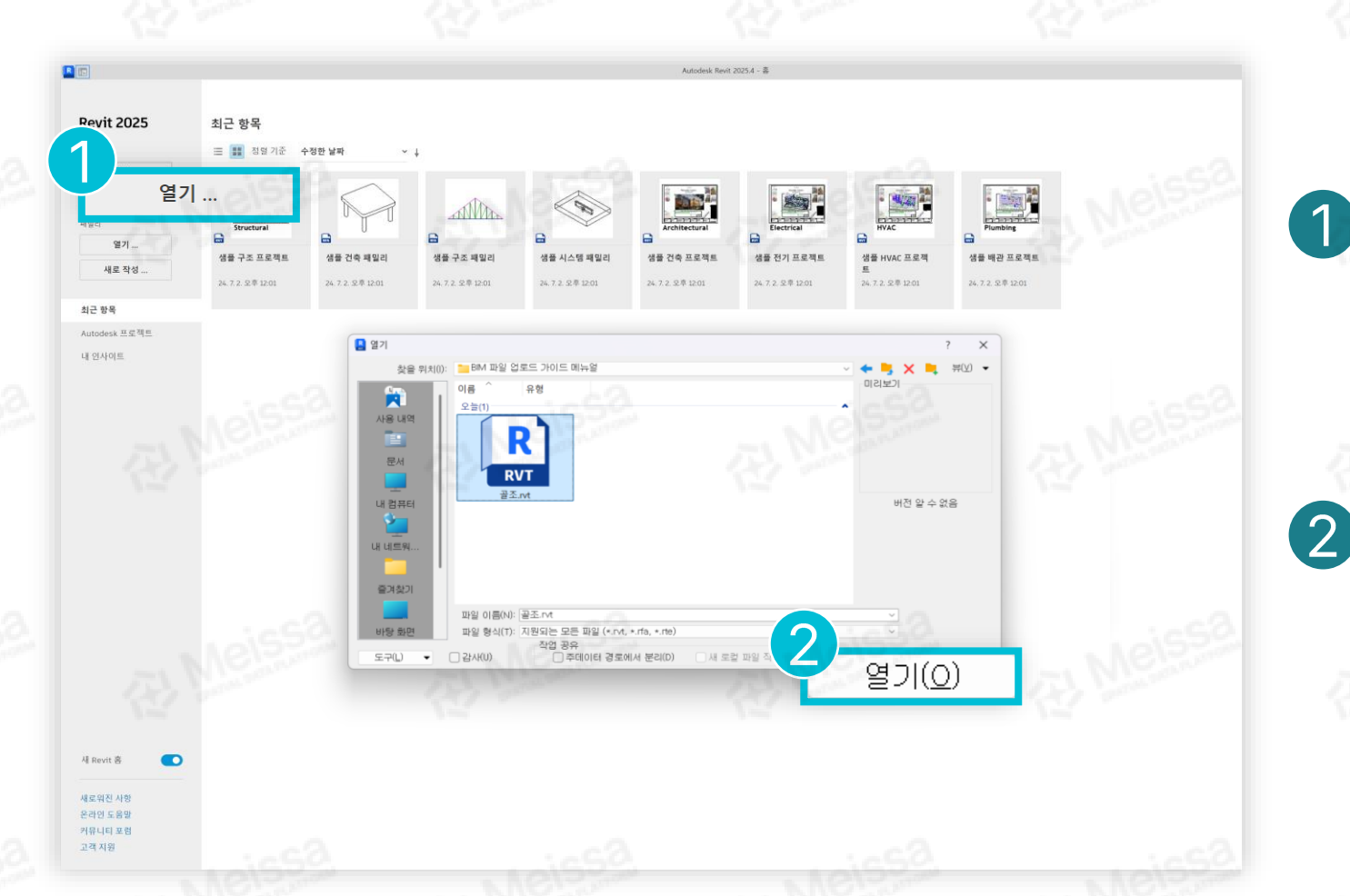

Revit 프로그램을 실행한 뒤, 좌측 메뉴의 [열기]를 클릭합니다.

Meissa SPATIAL DATA PLATFORM

파일 열기 탭이 활성화 되면 원하는 RVT 파일을 선택한 뒤 [열기]를 클릭합니다.

## IFC 파일 불러오기

#### 원본이 **IFC 파일**인 경우의 불러오기 입니다.

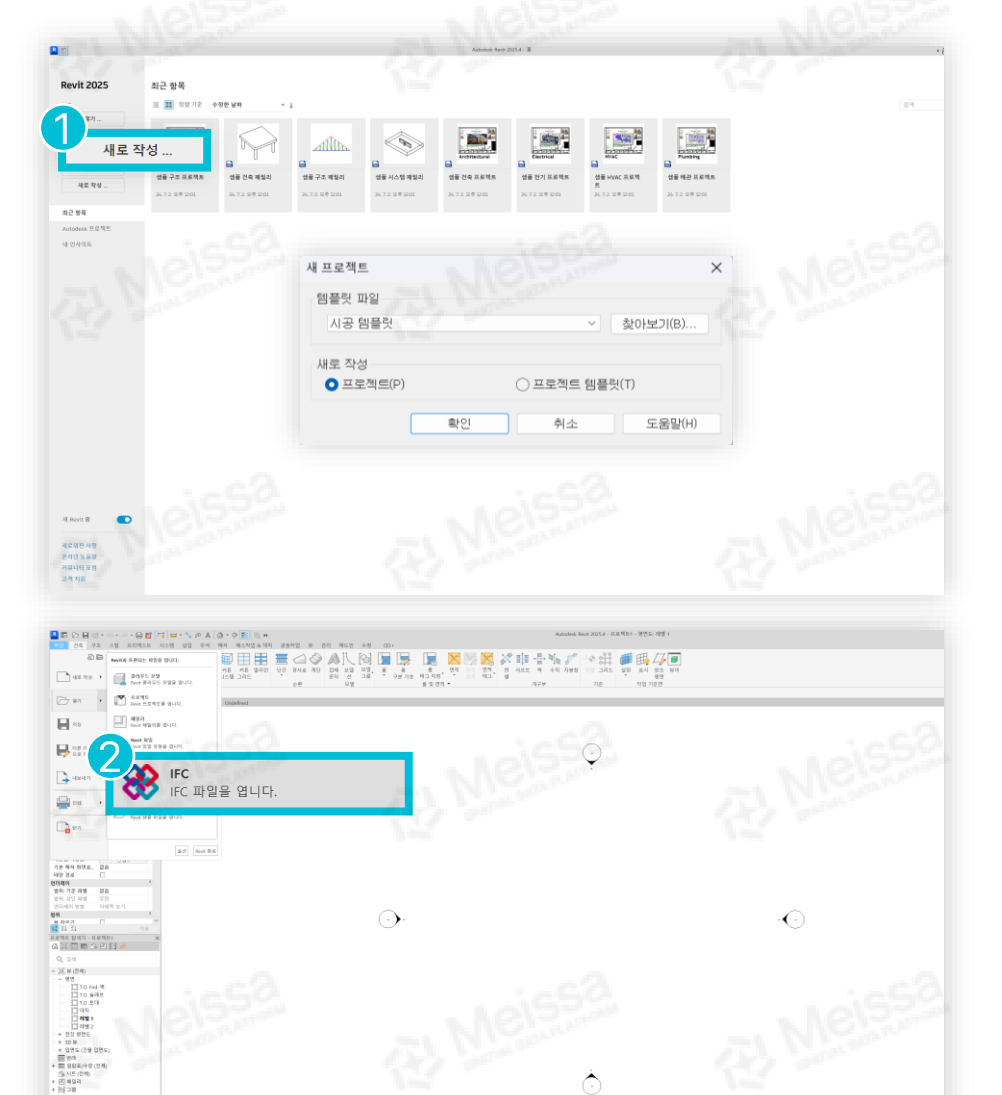

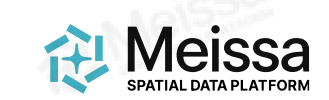

#### Revit 프로그램을 실행한 뒤, 좌측 메뉴의 [새로 작성]을 클릭합니다. 새프로젝트의 설정은 자유롭게 세팅합니다.

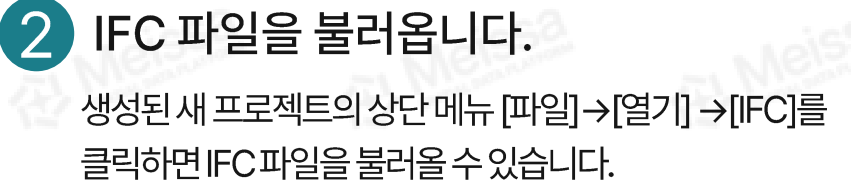

## 불러온 RVT 또는 IFC 확인

불러온 BIM 파일이 좌표 지정 작업을 할 수 있는 조건인지 확인합니다.

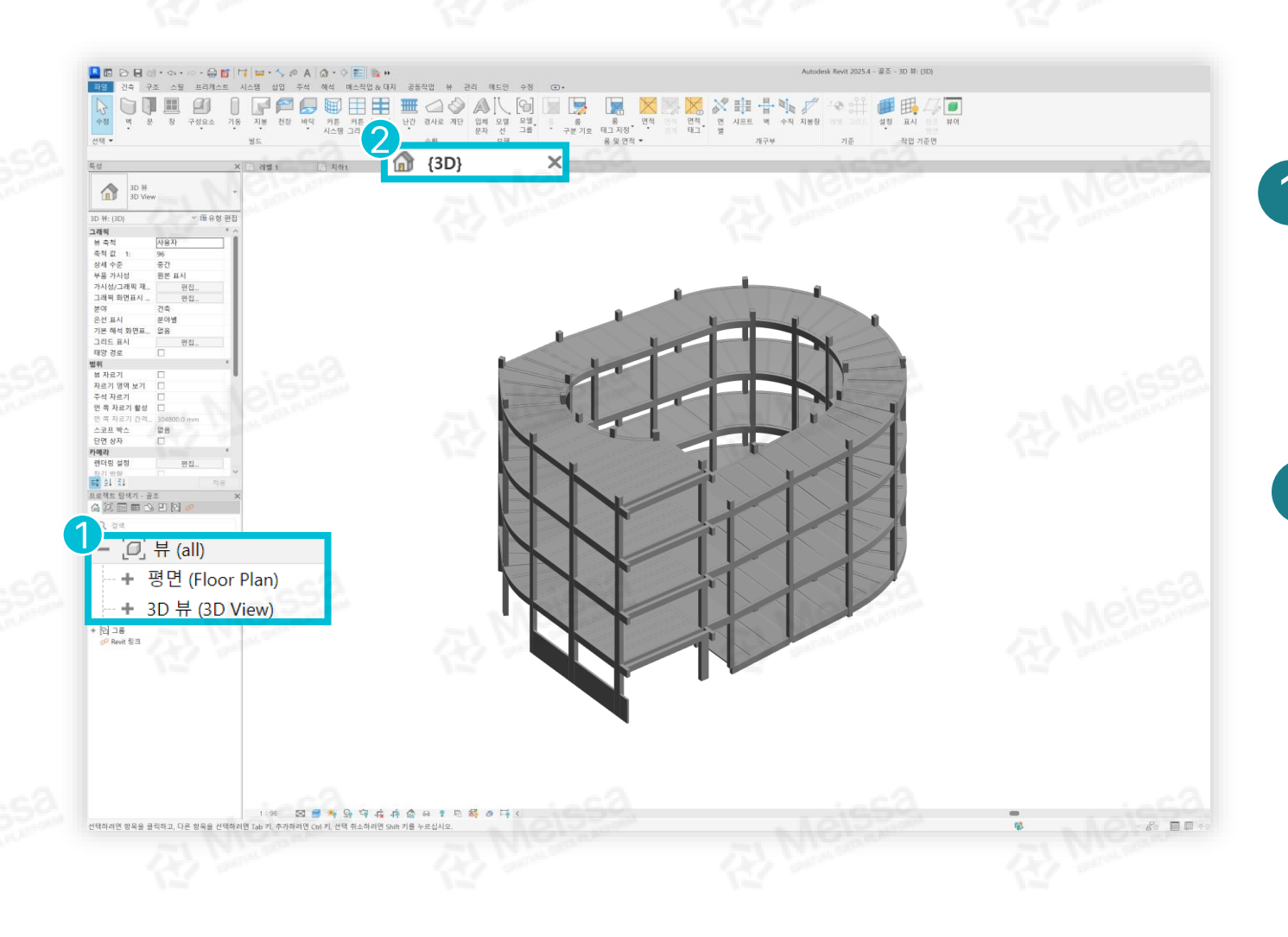

좌측 프로젝트 탐색기의 [뷰]→[3D뷰(3D View)]를 클릭해 3D 화면으로 전환합니다.

Meissa SPATIAL DATA PLATFORM

3D 화면에서 BIM 객체가 정상적으로 작성되었는지 확인합니다. 레이어누락및모델왜곡여부등을

레이어 누탁 및 모델 왜곡 어무 경 확인합니다.

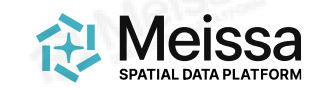

좌표 지정 작업 중 오류가 발생하거나 작업이 불가한 경우입니다.

기타 주의사항

1 호환되지 않는 패밀리 및 시트

2

#### 블럭 또는 그룹 및 종속 객체

그룹된 객체가 현장보다 벗어날 경우, 오류가 발생 할 수 있습니다.

IFC 추출시, 호환되지 않는 패밀리 및 시트 일 경우, 오류가 발생 할 수 있습니다.

 3

 링크된 외부 객체

링크된 외부 객체가 있을 경우에 IFC 추출 후, 플랫폼에 업로드 시 오류가 발생 할 수 있습니다. 4
편집 권한 여부

BIM 파일의 편집 권한이 잠겨 있을 경우, 좌표를 지정하는 작업을 할 수 없습니다.

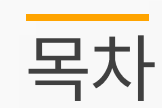

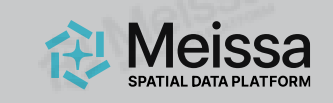

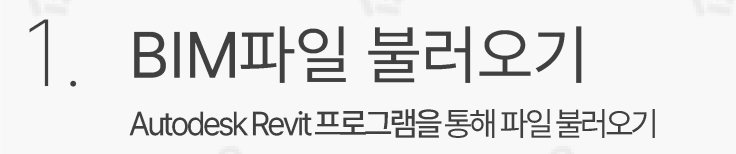

# 2. 단위 변환 이유 및 방법 안내 플랫폼과 1:1스케일맞춤을 위한 m 단위 설정

BIM파일업로드가이드

3. 2D 도면에서 좌표 확인

4. **좌표 입력 및 각도 설정** 2D도면과일치하게좌표입력및각도설정

5. IFC 파일 변환 및 업로드

IFC파일내보내기와 플랫폼업로드확인

6. 기타 문의

메이사플랫폼채널톡,메이사플랫폼매뉴얼

○ Vworld 제목 Google 지도 부피 계산 단위 근로자 거리 체크아웃

### 메이사 플랫폼은 <mark>m단위를 기반</mark>하므로 1:1 스케일 정합을 위해 Revit 프로그램에서 프로젝트 단위를 <mark>m단위로 변환</mark>해야 합니다.

프로젝트 단위를 변환하는 이유

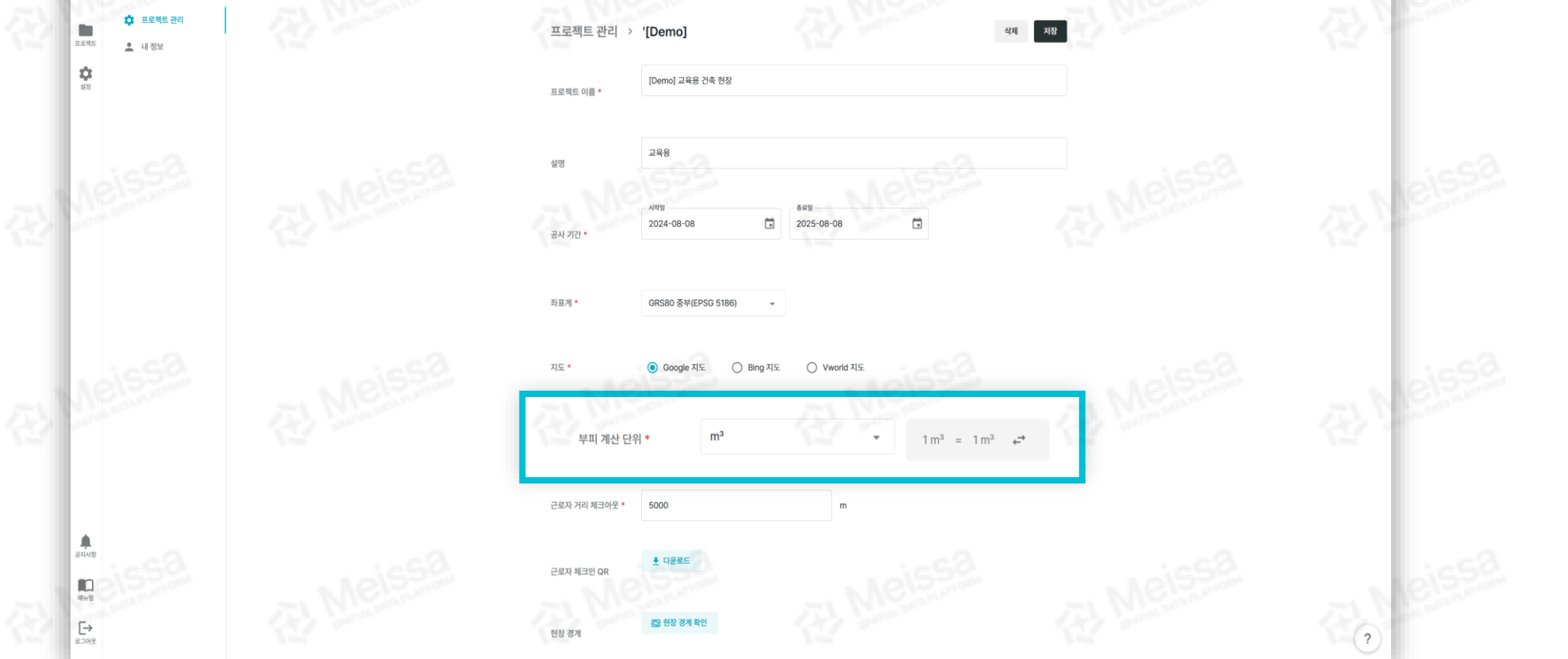

설정

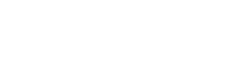

Meissa SPATIAL DATA PLATFORM

2. 단위 변환 이유 및 방법 안내

创

2. 단위 변환 이유 및 방법 안내

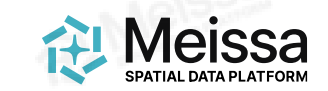

## 프로젝트 단위 변환 방법

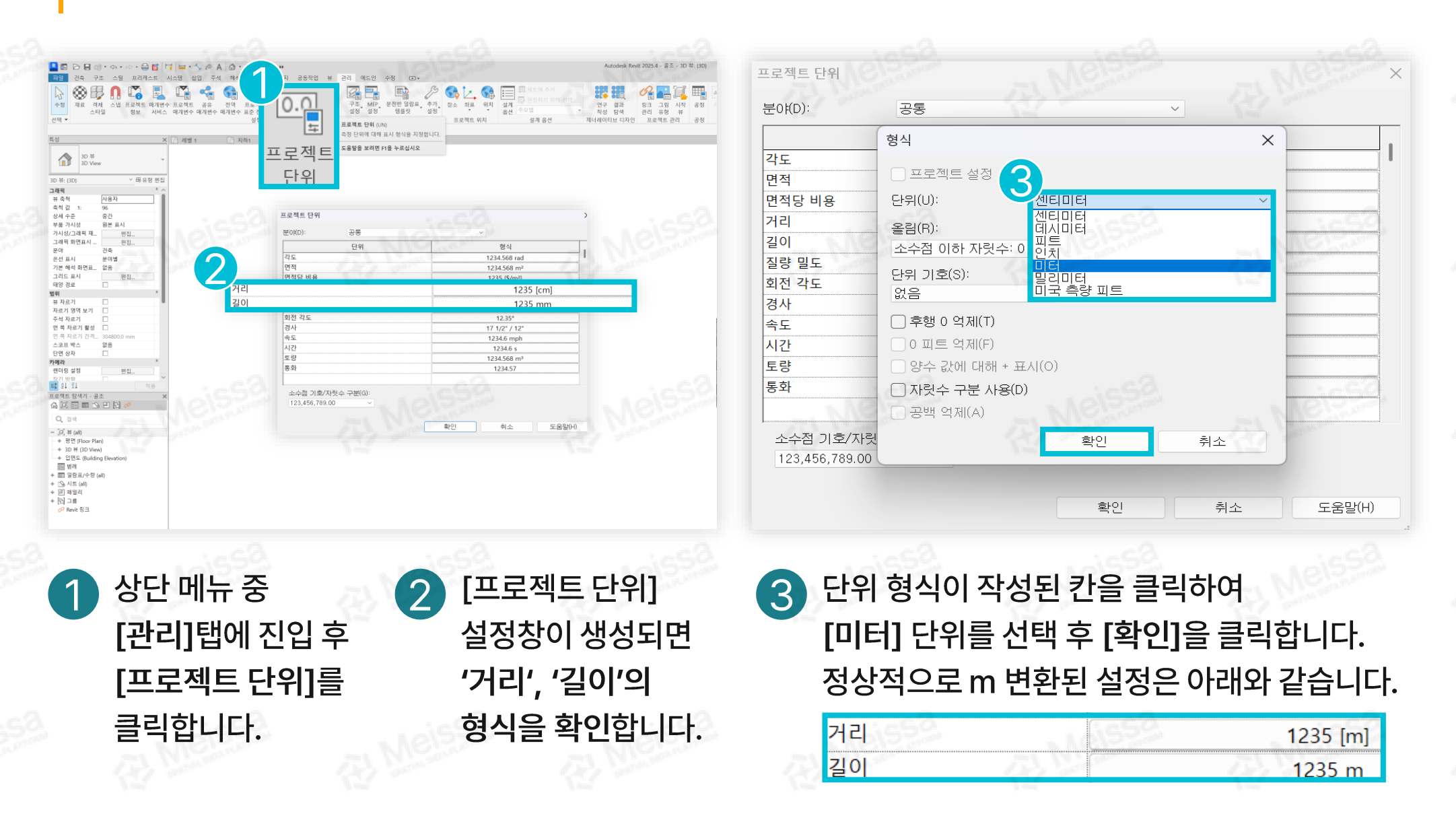

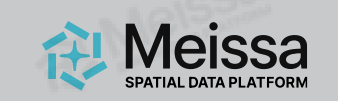

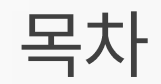

# BIM 파일 불러오기 Autodesk Revit 프로그램을 통해 파일 불러오기

#### 2. 단위 변환 이유 및 방법 안내 플랫폼과 1:1스케일맞춤을 위한m 단위 설정

BIM파일업로드가이드

#### **3. 2D 도면에서 좌표 확인** BIM파일에입력할X, Y좌표값확인

- 4. **좌표 입력 및 각도 설정** 2D도면과일치하게좌표입력및각도설정
- 5. IFC 파일 변환 및 업로드
  - IFC파일내보내기와 플랫폼업로드확인
- 6. 기타 문의

메이사플랫폼채널톡,메이사플랫폼매뉴얼

3. 2D 도면에서 좌표 확인

## CAD 및 RVT 파일 실행 1:1스케일로작성된 좌표기반의 CAD 파일 불러오기

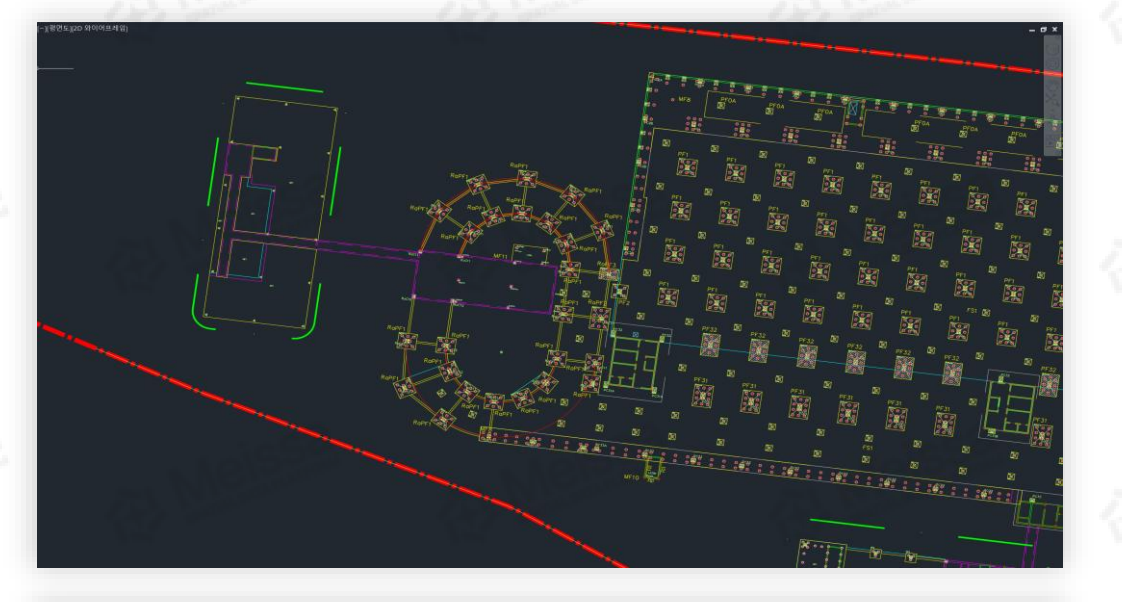

#### 원본 도면의 기둥, 슬래브 등 위치가 파악 가능한 구조물의 1:1 스케일로 작성된 좌표 기반의 CAD 파일을 불러옵니다.

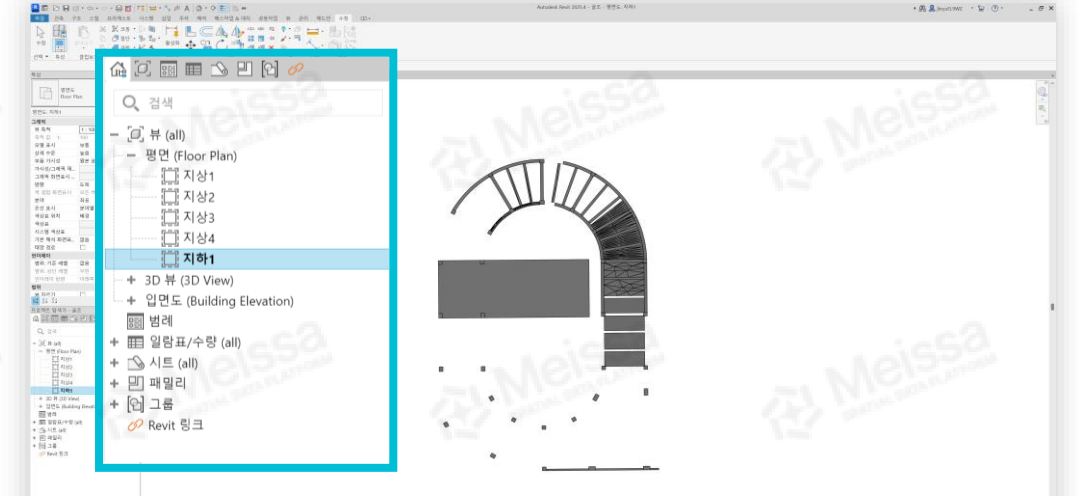

2 Revit 프로그램에서 좌표 설정을 위해 동일한 층의 평면도를 열어줍니다.

Meissa SPATIAL DATA PLATEORM 3. 2D 도면에서 좌표 확인

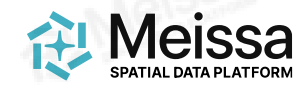

## 각 프로그램에서 동일한 객체의 꼭지점 지정

좌표 지정을 위해 기준이 될 객체의 꼭지점을 정한 뒤, CAD 파일과 RVT or IFC 파일에 지정해 줍니다.

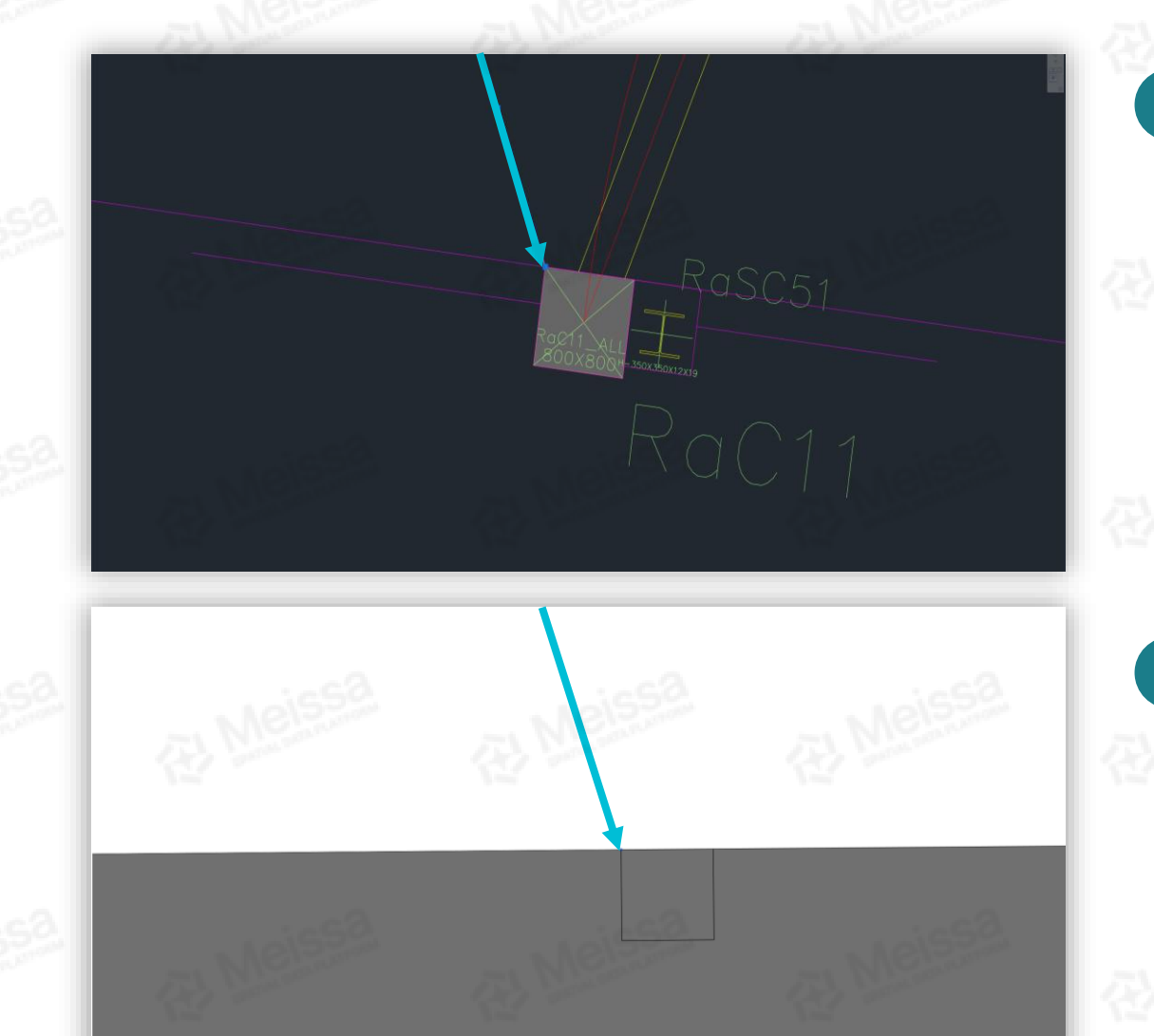

CAD 파일에서 Revit 프로그램에 입력할 객체의 <mark>꼭짓점 좌표를 지정</mark> 후, 설정창에 표기된 좌표값을 확인합니다.

| 형   | 상    | No.         | • |
|-----|------|-------------|---|
|     | X 시작 | 218841.4623 |   |
|     | Y 시작 | 477892.7431 |   |
| - 0 |      | -0          |   |

▲ 설정창에 표기된 좌표값, X: 218,841.4623/Y: 477,892.7431

2 RVT or IFC 파일에서 CAD 파일에서 지정했던 위치와 동일한 객체의 꼭지점을 확인합니다.

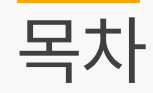

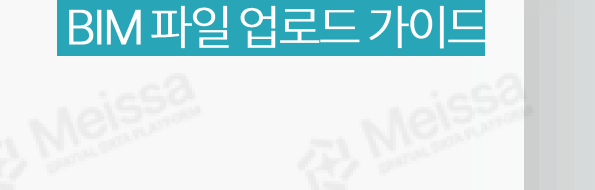

## BIM 파일 불러오기Autodesk Revit 프로그램을 통해 파일 불러오기

2. 단위 변환 방법 및 주의사항 플랫폼과 1:1스케일맞춤을 위한m 단위 설정

3. 2D 도면에서 좌표 확인

**4. 좌표 입력 및 각도 설정** 2D도면과일치하게좌표입력및각도설정

5. IFC 파일 변환 및 업로드

IFC파일내보내기와 플랫폼업로드확인

6. 기타 문의

메이사플랫폼채널톡,메이사플랫폼매뉴얼

Meissa

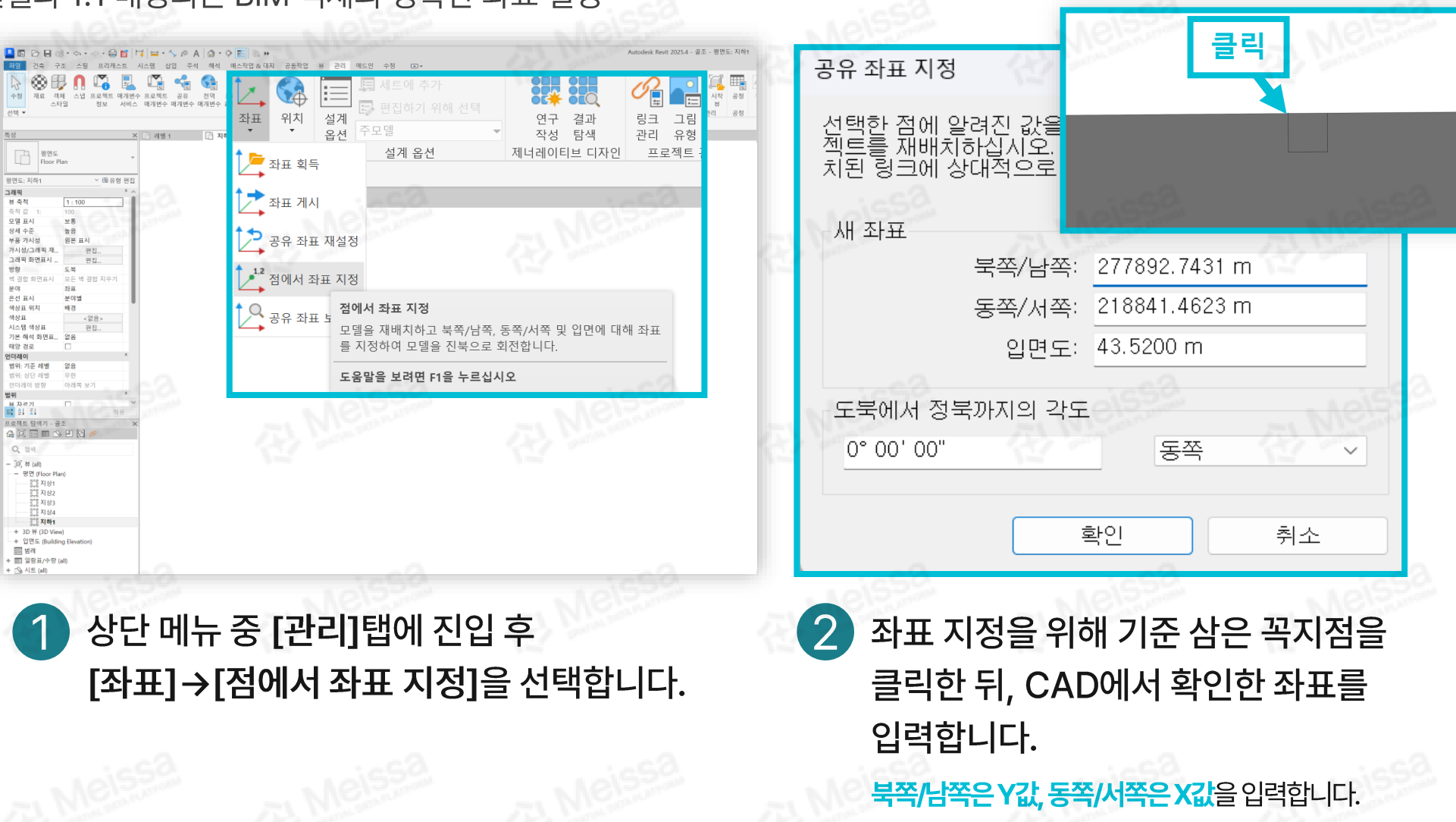

현실과 1:1 매칭되는 BIM 객체의 정확한 좌표 설정

좌표 입력

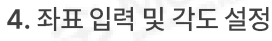

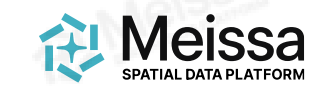

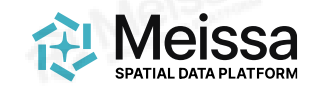

각도 설정을 위한 CAD 파일에서의 **각도 확인** 

4. 좌표 입력 및 각도 설정

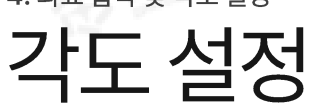

CAD에서 Y축 방향으로 수직선을 그린 후, 도면 객체 방향으로 선을 그려 그 사이의 각도를 확인합니다.

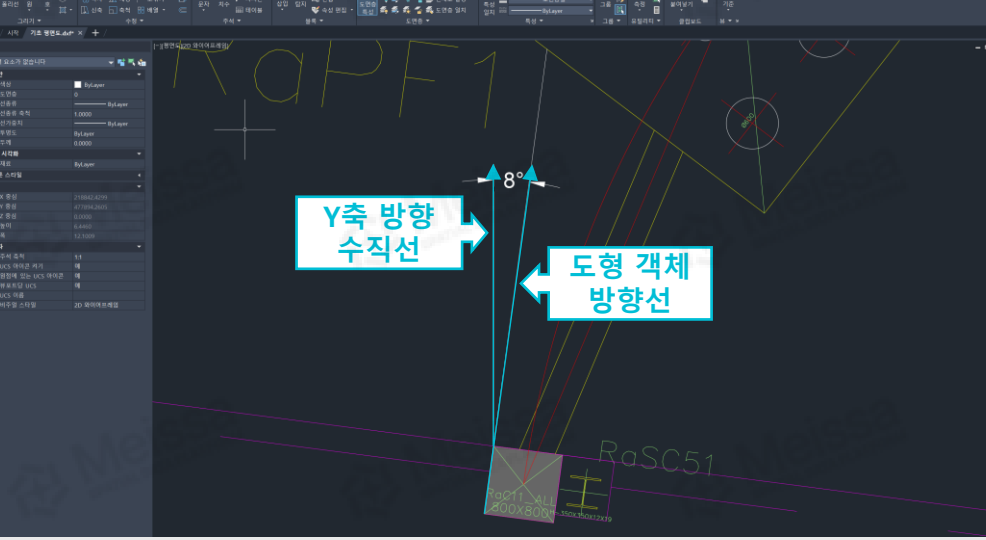

2 더욱 정밀한 각도를 얻고 싶다면, 각도 단위를 '도/분/초'로 설정합니다.

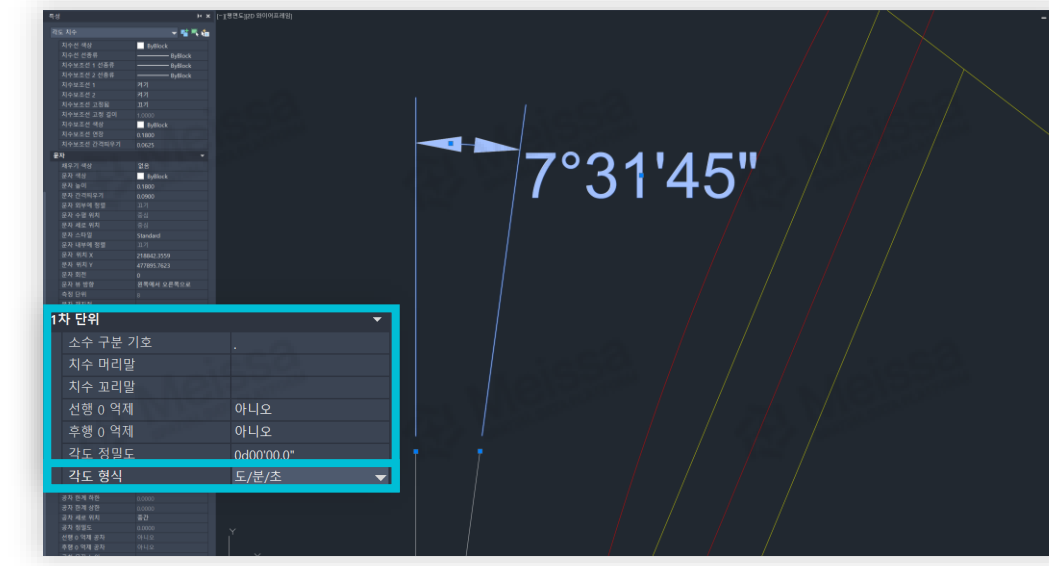

4. 좌표 입력 및 각도 설정

## 각도 설정 - 십진 도수

현실과 1:1 매칭되는 BIM 객체의 정확한 각도 설정

# 

Reisse Neisse Neisse BIM 객체를 전체 선택 후, 상단 메뉴 [수정]탭 진입 후 [다중선택] 메뉴에서 [회전]을 클릭합니다.

2 기준 삼은 꼭지점을 클릭 후, 확인한 각도를 입력합니다.

Meissa SPATIAL DATA PLATEORM 4. 좌표 입력 및 각도 설정

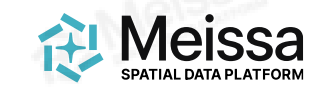

## 각도 설정 - 도/ 분/ 초

현실과 1:1 매칭되는 BIM 객체의 정확한 좌표 설정

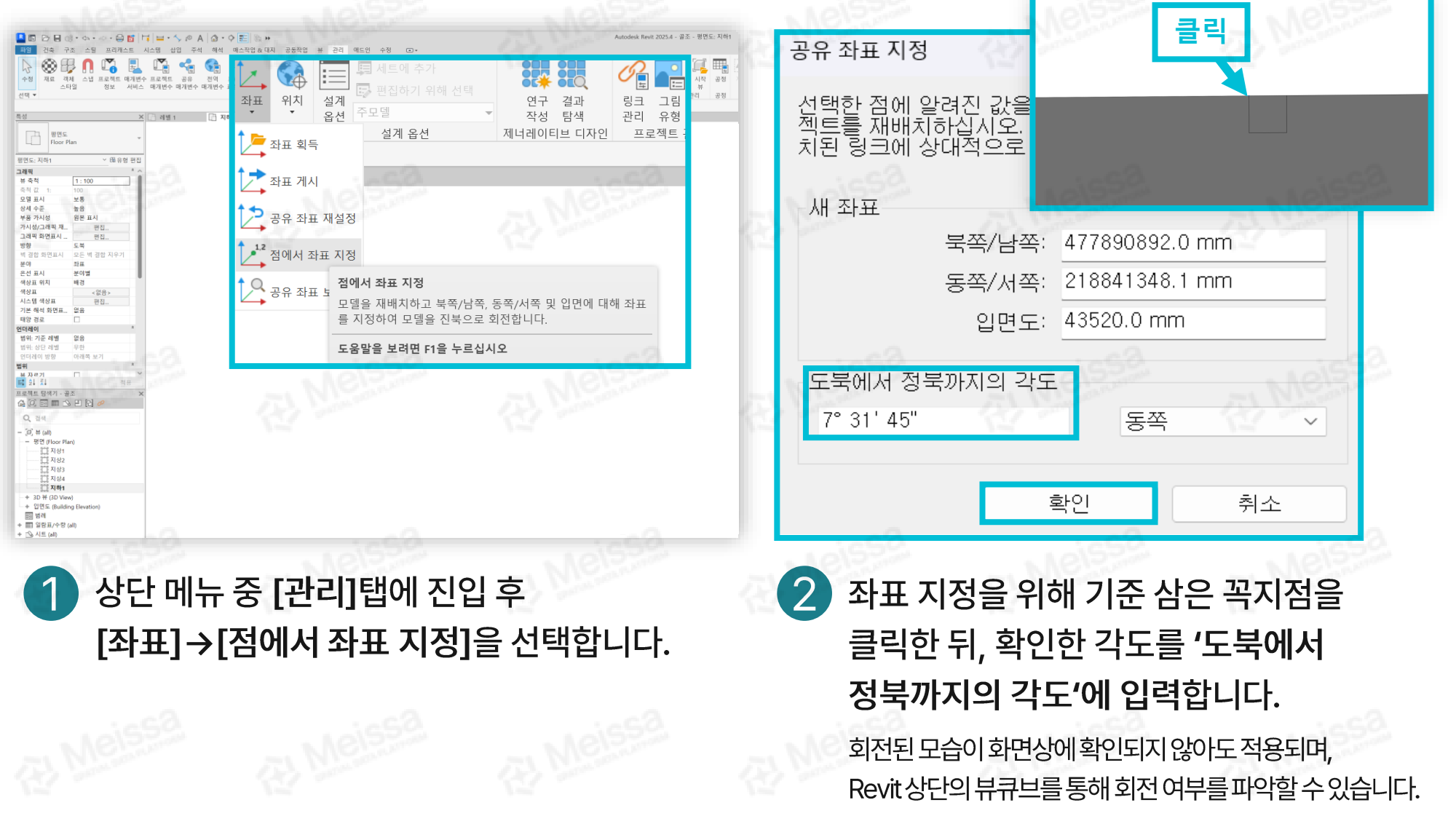

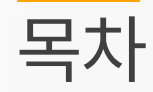

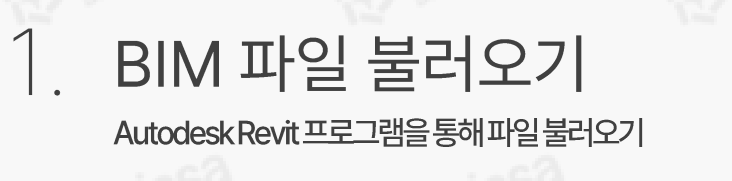

BIM파일업로드가이드

2. 단위 변환 방법 및 주의사항 플랫폼과1:1스케일맞춤을 위한m 단위 설정

3. 2D 도면에서 좌표 확인

4. **좌표 입력 및 각도 설정** 2D도면과일치하게좌표입력및각도설정

5. IFC 파일 변환 및 업로드

IFC파일내보내기와 플랫폼업로드확인

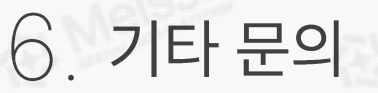

메이사플랫폼채널톡,메이사플랫폼매뉴얼

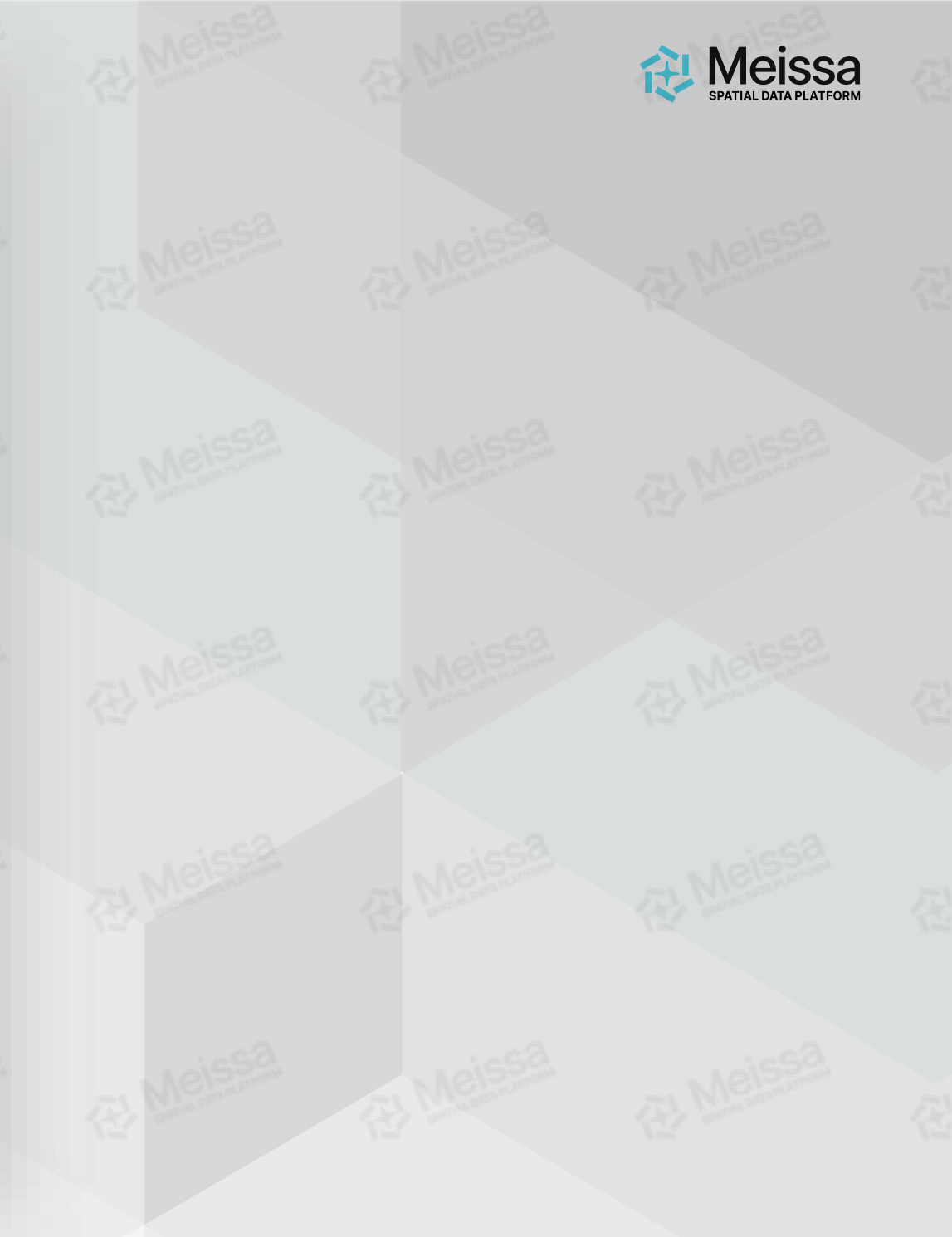

5. IFC 파일 변환 및 플랫폼 업로드

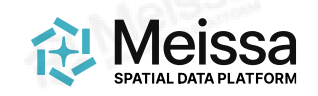

좌표 및 각도를 설정한 BIM 파일을 메이사 플랫폼에 업로드하여 확인합니다.

파일 저장 및 메이사 플랫폼 업로드

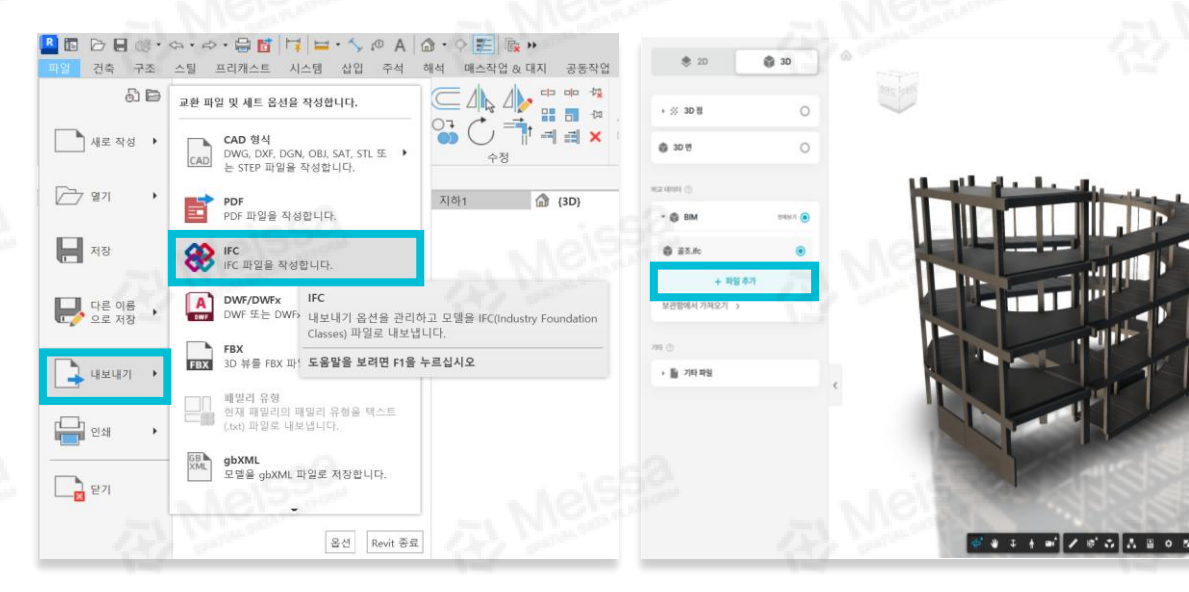

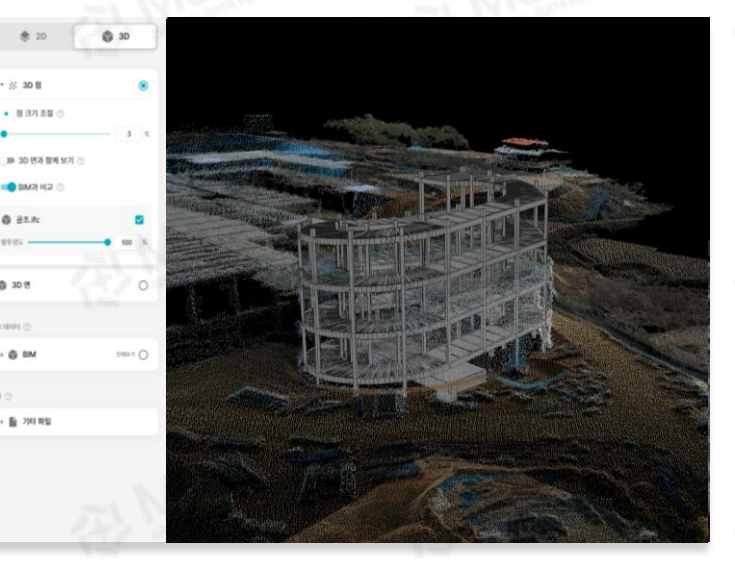

#### 상단 메뉴 중 [파일]탭에 진입 후 [내보내기]→[IFC]를 클릭합니다.

메이사 플랫폼은 IFC, RVT 파일 업로드가 가능하지만, 데이터 표준화, 정보 보존 및 확장성 등의 이유로 IFC 변환을 권장합니다. 2 메이사 플랫폼에 접속 후 [3D]→[비교 데이터]→ [+ 파일 추가]를 클릭해 IFC 파일을 업로드 합니다. [3D]→[3D 점]→ [BIM과 비교]를 활성화하여 분석된 현장과 1:1 스케일로 실제 좌표에 맞게 업로드 되었는지 확인합니다.

3

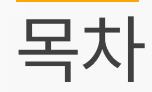

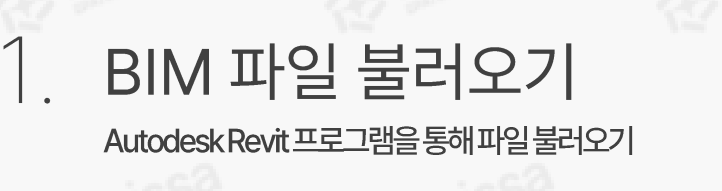

BIM 파일 업로드 가이드

2. 단위 변환 방법 및 주의사항 플랫폼과 1:1스케일맞춤을 위한m 단위 설정

3. 2D 도면에서 좌표 확인

4. **좌표 입력 및 각도 설정** 2D도면과일치하게좌표입력및각도설정

5. IFC 파일 변환 및 업로드

IFC파일내보내기와 플랫폼업로드확인

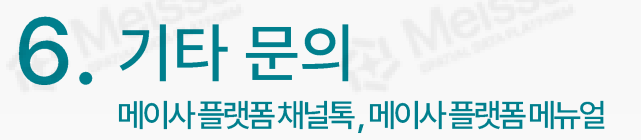

Meissa

6. 기타 문의

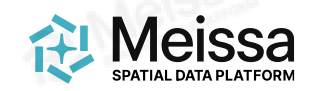

## 메이사 플랫폼 채널톡, 메이사 플랫폼 매뉴얼

추가적인 문의사항은 메이사 플랫폼 채널톡으로 부탁드립니다. QR코드 이미지를 클릭하면 채널톡/매뉴얼로 이동합니다.

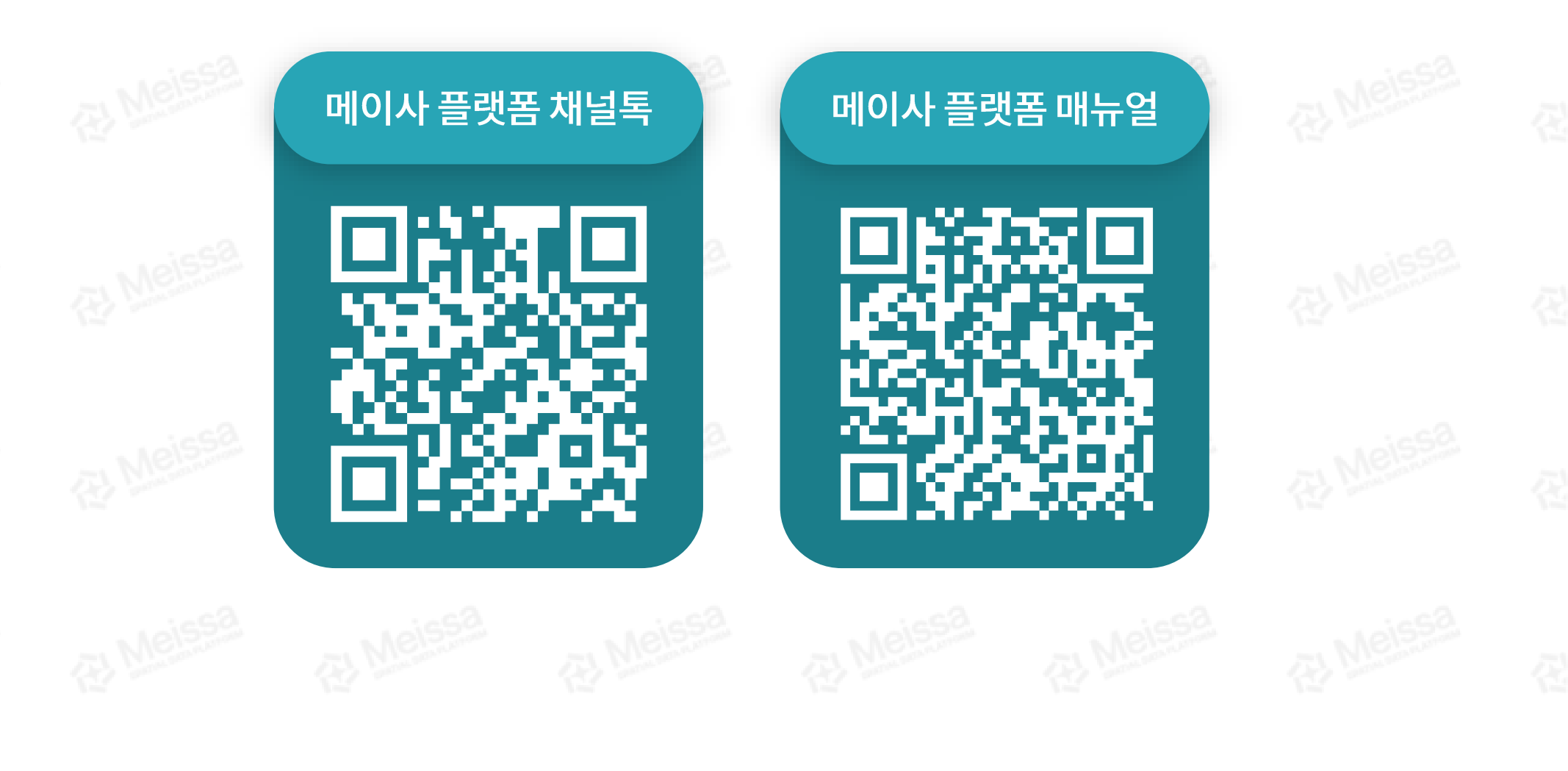

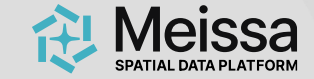

# 감사합니다.

#### 궁금한 점은 언제든 문의주세요.

| 회사명           | 주식회사 메이사                                     |
|---------------|----------------------------------------------|
| 대표이사          | 최석원, 김동영                                     |
| 대표메일          | info@meissa.ai                               |
| 대표전화          | 02-883-2140                                  |
| 주요 서비스        | 건설 드론 데이터 플랫폼                                |
| 홈페이지          | www.meissa.ai                                |
| 사업자번호         | 276-87-00796                                 |
| 본사 및<br>연구소   | 서울특별시 강남구 봉은사로18길 70                         |
| 스마트건설<br>연구센터 | 경기 고양시 일산서구 고양대로 283,<br>한국건설기술연구원 스마트건설지원센터 |

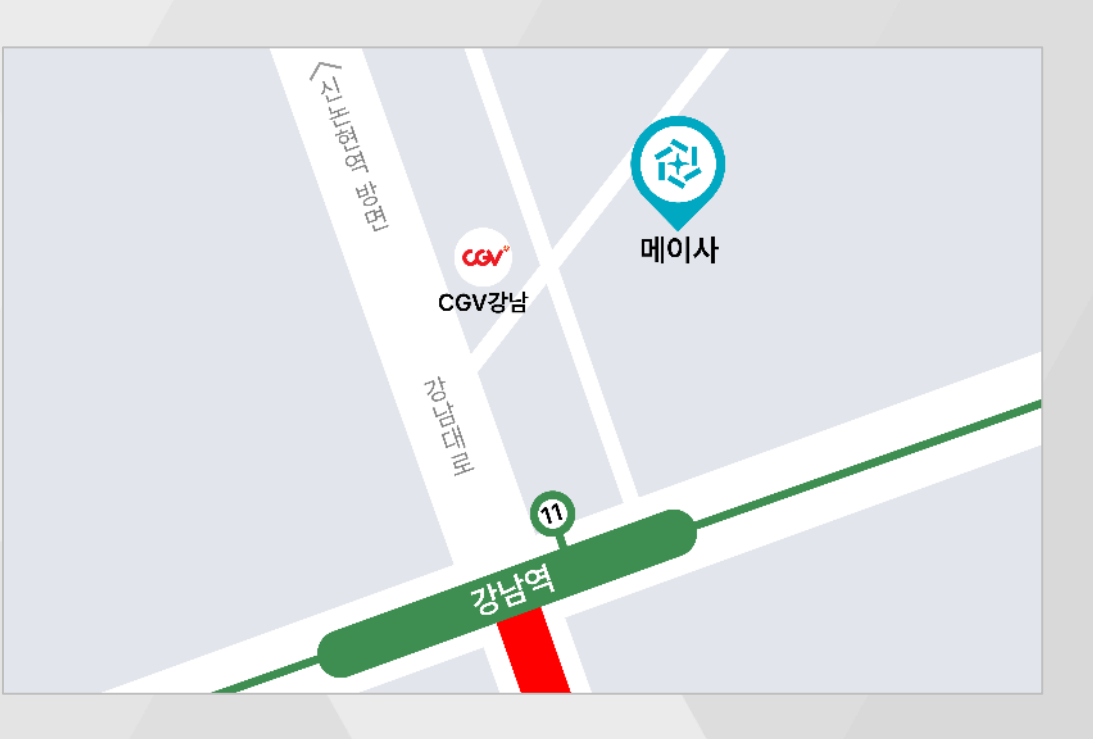